#### **Online Application Guide**

Applications for admission to Ph.D. programs may only be submitted through the online application system, as described in the Call for Applications. Applicants can either apply on "Esse3 Web" from the "Home Page" of the University, or directly on <u>https://esse3web.univpm.it</u>

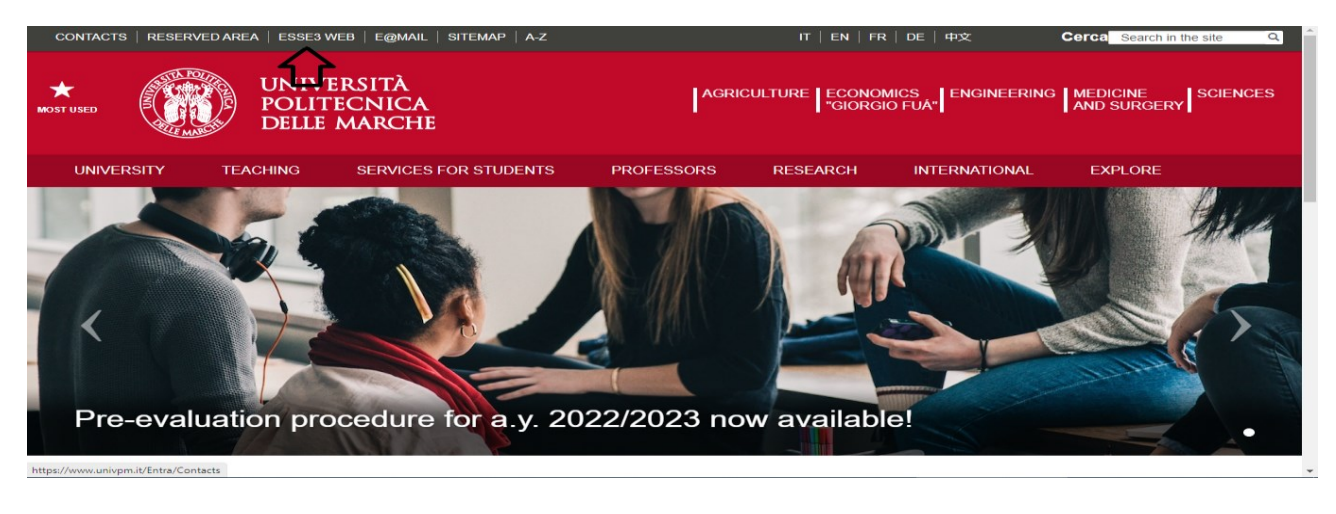

If you already have an account, you can skip the instructions below and start the application process by logging in. If you do not have an account, you can set one up through the following instructions on the "Registration guide":

| UNIVERSITÀ<br>POLITECNICA<br>DELLE MARCHE                                                                                                    | ESSE3 Servizi on line                 |
|----------------------------------------------------------------------------------------------------|---------------------------------------|
| Didactics Structure Area                                                                                                    |                                       |
| This new web area is linked to Students' Management Portal ESSE3.<br>- If you do not have an account in the university computer system, please register through <b>REGISTRATION</b> (open the menu in the upper right side). <u>{link to registratio</u><br>- If you already have an account, please login using your credentials.<br>- If you have lost your access data and/or have problems with the access to the system, please connect with our Helpdesk through <u>http:/helpdesk.studenti.univpm.i</u><br>After having entered your Portal, select from the list on the left the service you wish to have. | n guide)<br>It                        |
| UNIVERSITÀ<br>POLITECNICA<br>DELLE MARCHE                                                                                                    | ESSE3 ita eng                         |
| Didactics Structure Area                                                                                                    | Registration<br>Registration<br>Login |
| This new web area is linked to Students' Management Portal ESSE3.                                                                                                    | Forgotten password                    |
| - If you do not have an account in the university computer system, please register through REGISTRATION (open the menu in the upper right side). (link to registration                                                                                                    | guide) Exams >                        |
| - If you already have an account, please login using your credentials.<br>- If you have lost your access data and/or have problems with the access to the system, please connect with our Helpdesk through <u>http:/helpdesk.studenti.univpmit</u>                                                                                                    | Incoming Students                     |

The procedure may be interrupted anytime. The information entered will be automatically saved. Candidates can resume or cancel their uncompleted application from "Registrar's Office – Admission Test -Forward" path.

red your Portal, select from the list on the left the service you w

| UNIVERSITÀ<br>POLITECNICA<br>DELLE MARCHE                                                | 3 Servizi on line | MENU   |                                        |  |
|------------------------------------------------------------------------------------------|-------------------|--------|----------------------------------------|--|
| Pending Process                                                                          |                   |        |                                        |  |
| Description   Application for competitions: AGRICULTURE, FOOD AND ENVIRONMENTAL SCIENCES | Info              | Status | Legend:<br>Warning:<br>Working Section |  |
| Forward Undo Process                                                                     |                   |        | Completed Section                      |  |

## After having logged in, please click on "Registrar's Office – Admission Test" on the right.

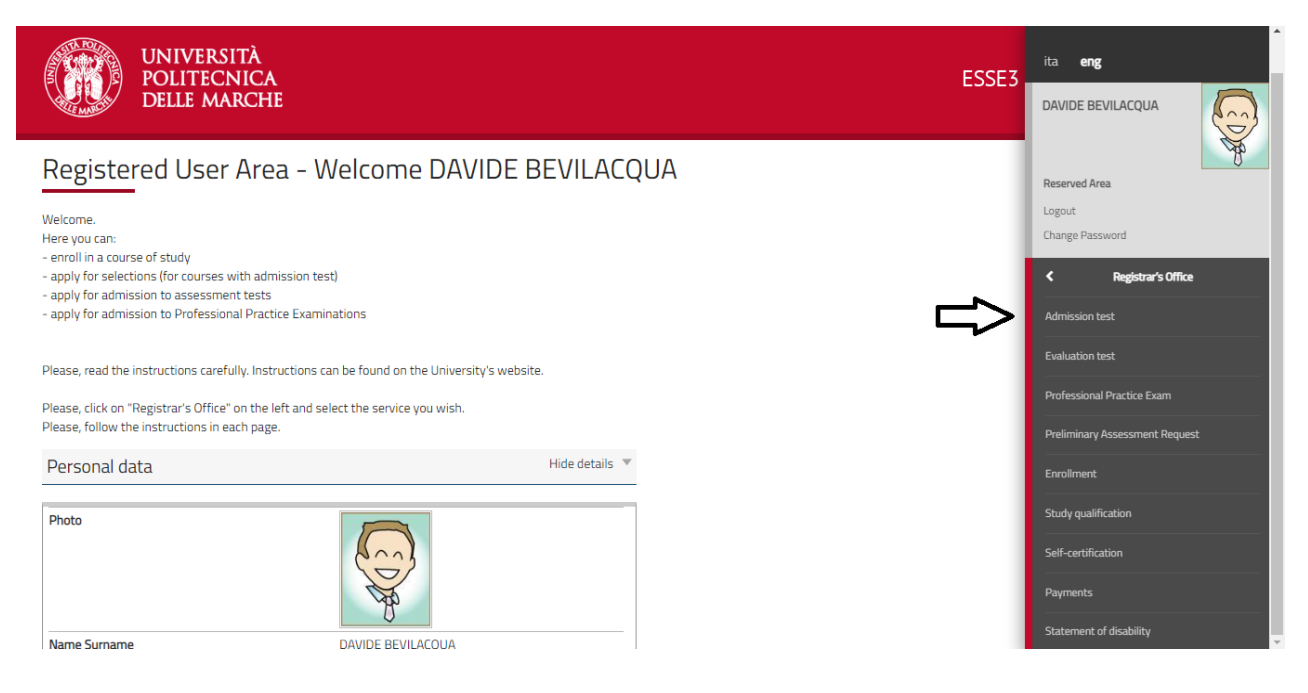

#### Click on "Application for competitions"

#### Application for competitions

\_\_\_\_\_

You can apply for all competitions published through the following pages

| Actualy                                                   | ictur                                                   | inte | itatus   |
|-----------------------------------------------------------|---------------------------------------------------------|------|----------|
| A - Selector of competition                               |                                                         | 0    | E .      |
|                                                           |                                                         | 0    | ¥        |
|                                                           | Sector of course of codingse                            | 0    | ¥        |
|                                                           | Sector of competitor.                                   | 0    | ¥        |
|                                                           | Colonia                                                 | 0    | Ξ        |
| 2 - Contraction of general data                           |                                                         | 0    | 8        |
|                                                           | Colonia di persista                                     | 0    | 8        |
| (-interastigneited exp                                    |                                                         | 0    | 6        |
|                                                           | Und special asymptotics                                 | 0    | 8        |
| D-Inne with Oddanswer                                     |                                                         | 0    | 8        |
|                                                           | D doorset submitted                                     | 0    | 6        |
| E-Carlmantes et application                               |                                                         | 0    | 8        |
|                                                           | Consellectes programe preference                        | 0    | 8        |
|                                                           | Désera                                                  | 0    | 8        |
|                                                           | Referents ekster pigan                                  | 0    | 6        |
|                                                           | Pelevret bizztz                                         | 0    | 8        |
|                                                           | biliweek ti ingage                                      | 0    | 8        |
|                                                           | Pelevonto entarelp                                      | 0    | B        |
|                                                           | Gélecion d'andates category and availary side           | 0    | <u>a</u> |
|                                                           | Gelector of sullary ade for individuals with destilling | 0    | <u>a</u> |
|                                                           | Sela nave appendie                                      | 0    | 6        |
|                                                           | Calmata                                                 | 0    | 8        |
| e odraganja dike                                          |                                                         | 0    | 8        |
|                                                           | Dar överspärktatnisse depres                            | 0    | B        |
| 6-the pallaton                                            |                                                         | 0    | <u>a</u> |
|                                                           | Der level galitzennen komennensette eskator             | 0    | 8        |
|                                                           | Calmata                                                 | 0    | 6        |
| k-Monality                                                |                                                         | 0    | 8        |
|                                                           | offers letter saving                                    | 0    | B        |
| i - Quelormiento el Belcarto Have confirmino al egolición |                                                         | 0    | 8        |
|                                                           | Gélecion di quedornaine auditate                        | 0    | B        |
| ) - Selection of seminative transition per thap           |                                                         | 0    | B        |
|                                                           | Gértan d'asserset wit-vesta pe de                       | 0    | 8        |
| K- Complex againston process                              |                                                         | 0    | 8        |
|                                                           | iquatata                                                | 0    | B        |
|                                                           | Colonaa.                                                | 0    | 8        |
|                                                           |                                                         |      |          |

By clicking on "Confirm", candidates declare to be fully aware of the liability arising from untruthful statements.

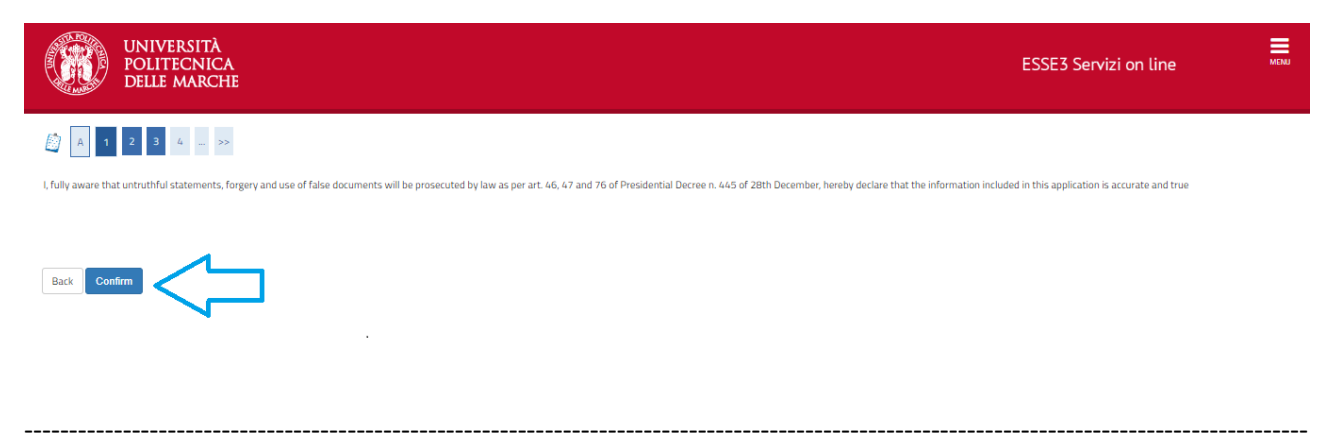

Click on "Ph.D Programmes", then on "Continue".

| UNIVERSIT<br>POLITECNI<br>DELLE MARC                                                                                                    | A<br>CA<br>CHE                                                                                                    | ESSE3 Servizi on line                                                                            | MENU |
|----------------------------------------------------------------------------------------------------|----------------------------------------------------------------------------------------------------|--------------------------------------------------------------------------------------------------|------|
| Image: Select course       Select the course you wish to apply for       Select type of course       After reform*       Back       Continue | <ul> <li>Ph.D. Programme (D.M.45/2013)</li> <li>First cycle Degree (Laurea triennale)</li> <li>Master's Degree - 5 years single cycle Degree (ciclo unico 6 anni)</li> <li>Master's Degree - 5 years single cycle Degree (ciclo unico 5 anni)</li> </ul> | ↓ Legend:<br>★ Mandatory Field           ★         Mandatory Field           ▲         Checklist |      |

Select the Course you wish to apply for and click on "Continue". Students holding a second-level degree obtained at a non-Italian university can choose to apply either for ordinary positions and positions specifically reserved for students holding a second-level degree obtained abroad by submitting 2 separated application forms.

| UNIVERSITÀ<br>POLITECNICA<br>DELLE MARCHE<br>ESSE3                                                                                                    | Servizi on line                                            | MENU |
|----------------------------------------------------------------------------------------------------|------------------------------------------------------------|------|
|                                                                                                    | I Legend:                                                  |      |
| Select the competition you want to apply                                                                                                    | <ul> <li>★ Mandatory Field</li> <li>☑ Checklist</li> </ul> | _    |
| Competition*   AGRICULTURE, FOOD AND ENVIRONMENTAL SCIENCES from 30/06/2022 12:00to 01/08/2022 13:00  Detail                                                                   |                                                            |      |
| DR054 - AGRICULTURE, FOOD AND ENVIRONMENTAL SCIENCES                                                                                                    |                                                            |      |
| Competition* O AGRICULTURE, FOOD AND ENVIRONMENTAL SCIENCES - Reserved for candidates holding academic qualifications obtained abroad from 30/06/2022 12:00to 01/08/2022 13:00 |                                                            |      |
| Detail                                                                                                    |                                                            |      |
| DR064 - AGRICULTURE, FOOD AND ENVIRONMENTAL SCIENCES                                                                                                    |                                                            |      |
| Competition* O BIOMEDICAL SCIENCES from 30/06/2022 12:00to 01/08/2022 13:00                                                                                                    |                                                            |      |
|                                                                                                    |                                                            |      |

Double-check your entries, then "Confirm and continue".

| UNIVERSITÀ<br>POLITECNICA<br>DELLE MARCHE     | ESSE3 Servizi on line |
|-----------------------------------------------|-----------------------|
| A = 2 3 4 B 1 - >>                            |                       |
| Confirm selected competition                  |                       |
| Check that the information entered is correct |                       |
| Competition                                   |                       |
| Type of Qualification Doctorate               |                       |
| Type of course Ph.D. Programme (D.M.45/20     | 013)                  |
| Description AGRICULTURE, FOOD AND E           | VVIRONMENTAL SCIENCES |
| Back Confirm and continue                     |                       |

\_\_\_\_\_

Double-check your Master Data. You can edit your entries by clicking the appropriate link. Click on "Confirm" to continue.

| DELLE MARCHE                                                                                                    |                                                                                    | E22E2.2 |
|----------------------------------------------------------------------------------------------------|------------------------------------------------------------------------------------|---------|
|                                                                                                    |                                                                                    |         |
| Master Data                                                                                                    |                                                                                    |         |
| Please, find here all the information entered about your master data, residence and domicile.<br>= Personal Data | You can change your personal data by clicking on the Edit button in each sections. |         |
| Name                                                                                                    | DAVIDE                                                                             |         |
| Family Name                                                                                                    | BEVILACQUA                                                                         |         |
| Sex                                                                                                    | Male                                                                               |         |
| Date of birth                                                                                                    | 24/12/1978                                                                         |         |
| Nationality                                                                                                    | ITALY                                                                              |         |
| 2° Nationality                                                                                                   |                                                                                    |         |
| 3° Nationality                                                                                                   |                                                                                    |         |
| Country of birth                                                                                                 | Italy                                                                              |         |
| Province of birth                                                                                                | Ancona (AN)                                                                        |         |
| Town/City of birth                                                                                               | Ancona                                                                             |         |
| Italian ID no.                                                                                                   | BVLDVD78T24A271Z                                                                   |         |
| Mother tongue                                                                                                    |                                                                                    |         |
| Edit Personal Data Click on the link to edit     Permanent address                                               |                                                                                    |         |
| Country                                                                                                    | Italy                                                                              |         |
| Province                                                                                                    | Ancona (AN)                                                                        |         |
| Town/City                                                                                                    | Ancona                                                                             |         |

## Non-EU students with Residence Permit must fill in this section. Click on "Continue".

| UNIVERSITÀ<br>POLITECNICA<br>DELLE MARCHE                                                                                                    | ESSE3 Servizi on line | MENU |
|----------------------------------------------------------------------------------------------------|-----------------------|------|
| Image: Second State of State of Sta | Legend:               |      |

\_\_\_\_\_

# Enter a valid ID Card. Please, upload a scan of your ID document. Double-check the entered data and click on "Continue".

|              | UNIVERSITÀ<br>POLITECNIC<br>DELLE MARC | A<br>ZA<br>CHE      |                      |             |        |                 | ESSE3 Servizi on |             |         |                        | MENU |
|--------------|----------------------------------------|---------------------|----------------------|-------------|--------|-----------------|------------------|-------------|---------|------------------------|------|
| ldentity Doo | 1 D 1 E                                | 1 >>                | s already sumbitted. |             |        |                 |                  |             |         | Legend:                |      |
| Type of ID   | ID number                              | Issuing institution | Date of issue        | Expiry date | Status | Issuing Country | Issuing City     | Attachments | Actions | Valid ID     Evolution |      |
| ld card      | prova                                  | motorizzazione      | 01/05/2020           | 14/07/2020  | 0      |                 |                  | Yes         | 9.0     | ID overview            |      |
| Enter new ID |                                        | I                   | 1                    | 1           |        | 1               | 1                | 1           |         | Delete                 |      |
| Back Conti   |                                        | 2                   |                      |             |        |                 |                  |             |         |                        |      |

From the drop-down menu, candidates shall have to select the Study Course, the curriculum Candidates can apply for all PhD-Programs. In this case, candidates shall have to send a separate application for each of the Courses they wish to apply for. Candidates are not allowed to apply for more than one curriculum of the same PhD Program. Students holding a second-level degree obtained at a non-Italian university can choose to apply either for ordinary positions and positions specifically reserved for students holding a second-level degree obtained abroad by submitting 2 separated application forms. Please, pay attention when selecting your option from the drop-down menu. Click on "Continue".

| UNIVERSITÀ<br>POLITECNICI<br>DELLE MARCH                                                                         | A<br>IE                                                                                                    | ESSE3 Se | ervizi on line          | MENU |
|----------------------------------------------------------------------------------------------------|----------------------------------------------------------------------------------------------------|----------|-------------------------|------|
| Image: Second system     Image: Second system       Preferences       Please, specify your preferences for the s | lected competition                                                                                          |          | Legend: Mandatory Field |      |
| Selection of preferences                                                                                         |                                                                                                    |          |                         |      |
| Back Continue                                                                                                    | UR064 - AGRICULTURE, FOOD AND ENVIRONMENTAL SCIENCES - DR064 - AGRICULTURE, FOOD AND ENVIRONMENTAL SCIENCES | ~        |                         |      |

Double-check your entries, then "Confirm and continue".

| UNIVERSITÀ<br>POLITECNICA<br>DELLE MARCHE        |                                                      | ESSE3 Servizi on line | MENU |
|--------------------------------------------------|------------------------------------------------------|-----------------------|------|
|                                                  |                                                      |                       |      |
| Confirm application for admission to competition |                                                      |                       |      |
| Check that the information entered is correct    |                                                      |                       |      |
| Competition                                      |                                                      |                       |      |
| Type of Qualification                            | Doctorate                                            |                       | -    |
| Type of course                                   | Ph.D. Programme (D.M.45/2013)                        |                       |      |
| Description                                      | AGRICULTURE, FOOD AND ENVIRONMENTAL SCIENCES         |                       |      |
| Preferences                                      |                                                      |                       |      |
| Preference                                       | DR064 - AGRICULTURE, FOOD AND ENVIRONMENTAL SCIENCES |                       | -    |
| Candidate category and disability aids           | -                                                    |                       | _    |
| Request for disability aids                      | No                                                   |                       |      |
| Back Confirm and continue                        |                                                      |                       |      |
| Home                                             |                                                      |                       |      |

Check that any "Declaration of Invalidity" has been entered correctly, then click on "Continue".

| UNIVERSITÀ<br>POLITECNICA<br>DELLE MARCHE                                                                                                    | ESSE3 Servizi on line                           | MENU |
|----------------------------------------------------------------------------------------------------|-------------------------------------------------|------|
| Select candidate category and disability aids Select candidate category and fineessary submit request for disability aids Cation and the category and fineessary submit request for disability aids Auxiliary aids for individuals with disabilities Inced auxiliary aids for individuals with disabilities according to Law 104/92 and subseq. Amendments O Yes      No Useful links a Culture admission | ↓       Legend:         ★       Mandatory Field |      |

\_\_\_\_\_

In this section, you must enter the academic qualification required for admission. Students who are registered at Università Politecnica delle Marche will have this section automatically completed. The academic qualification entered will be highlighted in green. The entered data can be checked, edited and cancelled by clicking on the buttons in "Actions". Please, fill in at least one of the blocks to continue. Students who hold two or more qualifications of the same kind (for example, two master's degrees) shall have to choose one of them as a requirement for admission (preferably the qualification with the highest score). Click on "Continue".

#### 🖉 ee ... 3 F 1 G 1 ... >>

| Qualifications required details                                                                                          |                                                                                                    |               |              | F Legend:                                       |
|----------------------------------------------------------------------------------------------------|----------------------------------------------------------------------------------------------------|---------------|--------------|-------------------------------------------------|
| Please enter qualifications held among the list of required admission degree shown in the list below. Please, fill in at | least one of the blocks to continue. In the following pages you will be acked to give information on any other qualifications held.                                                                                                    |               |              | Checklist                                       |
| VVILID/DTATTVV is more of an analysis submitted before obtained to marked deepen use need to coacily in the              | ha zontion for an Alicention distribution because head advised suit                                                                                                    |               |              | Completed                                       |
| - Our Differentiation required for administration                                                                        | пе насалат на цинетканалат мака и на цинетканат так постояни колантам рес.                                                                                                    |               |              | Not completed                                   |
| quaincation required for admission.                                                                                      | 1                                                                                                    |               |              | <ul> <li>Qualification declared</li> </ul>      |
| Date Outfinite                                                                                                    | National Association (Control of Control of C | Qualification |              | <ul> <li>Required qualification</li> </ul>      |
|                                                                                                    | Nor                                                                                                    | status        | ALUUIS       | <ul> <li>Qualification not mandatory</li> </ul> |
| V THE D SHE FROM SETTING                                                                                                 |                                                                                                    |               | 📄 🐿 🔍        | Edit qualification                              |
| - Academic qualification required for admission                                                                          |                                                                                                    |               |              | Qualification overview                          |
| Academic qualification required for admission                                                                            |                                                                                                    |               |              | Delete qualification                            |
| in this section, you must enter the academic quaincation required for admission. Prease, fill in at least one of         | the blocks to continue.                                                                                                    |               |              |                                                 |
| Option 1:                                                                                                    |                                                                                                    |               |              |                                                 |
| Status Outlifestion                                                                                                    | Non                                                                                                    | Qualification | Artiser      |                                                 |
| SINGLE CVCLE MASTERS DEGREE (original to reform)                                                                         | Prevent                                                                                                    |               |              |                                                 |
|                                                                                                    |                                                                                                    |               | 🗟 🐽 🖉        |                                                 |
| Option 2:                                                                                                    |                                                                                                    |               |              |                                                 |
|                                                                                                    |                                                                                                    | Qualification |              |                                                 |
| Status Qualification                                                                                                    | Note                                                                                                    | status        | Actions      |                                                 |
| MASTER'S DEGREE (LAUREA MAGISTRALE)                                                                                      |                                                                                                    | ۰             | Enter        |                                                 |
| Option 3:                                                                                                    |                                                                                                    |               |              |                                                 |
|                                                                                                    |                                                                                                    | Qualification |              |                                                 |
| Status Qualification                                                                                                    | Note                                                                                                    | status        | Actions      |                                                 |
| MASTER'S DEGREE (LAUREA SPECIALISTICA)                                                                                   |                                                                                                    | •             | Enter        |                                                 |
| Option 4:                                                                                                    |                                                                                                    |               |              |                                                 |
|                                                                                                    |                                                                                                    | Qualification |              |                                                 |
| Status Qualification                                                                                                    | Note                                                                                                    | status        | Actions      |                                                 |
| VDN-ITALIAN DEGREE                                                                                                    |                                                                                                    | ۰             | Entor        |                                                 |
|                                                                                                    |                                                                                                    |               |              |                                                 |
| Other qualifications                                                                                                    |                                                                                                    |               |              |                                                 |
| Qualification                                                                                                    | Note                                                                                                    |               | Actions      |                                                 |
| Non Italian qualification                                                                                                | Qualification details:                                                                                                    |               | <b>⇒ m ⊆</b> |                                                 |
|                                                                                                    | Qualification: Macter Dogree                                                                                                    |               | ~ ~ 3        |                                                 |
|                                                                                                    | Country or graduation writer ( ) now     Status: Not yet obtained                                                                                                    |               |              |                                                 |
|                                                                                                    |                                                                                                    |               |              |                                                 |
| Back Continue                                                                                                    |                                                                                                    |               |              |                                                 |

This page contains an overview of the academic qualifications to be attached to the application. Tick on "Yes" and click on "Continue".

| Management of qualifications and documents entered for eva                                                                                         | luation                                                      |     |          |             |            | Legend:          |
|----------------------------------------------------------------------------------------------------|--------------------------------------------------------------|-----|----------|-------------|------------|------------------|
| lease, enter qualifications and documents for the evaluation                                                                                       |                                                              |     |          |             |            | * Mandatory Fiel |
| ocuments and qualifications which are considered for assessment in the sel                                                                         | lected competition:                                          |     |          |             |            | Checklist        |
| ype of Qualification                                                                                                    |                                                              | Min |          | Max         |            | Detail           |
| idditional qualifications                                                                                                    |                                                              |     |          | 10          |            | Delete           |
| lesearch contract                                                                                                    |                                                              |     |          |             |            | (II) Delete      |
| ublications                                                                                                    |                                                              |     |          | 10          |            |                  |
| urriculum vitae                                                                                                    |                                                              | 1   |          | 1           |            |                  |
| xams taken for a "Bacherlor's degree"                                                                                                    |                                                              |     |          | 1           |            |                  |
| xams taken for a "Master's degree"                                                                                                    |                                                              |     |          | 1           |            |                  |
| Jentity document                                                                                                    |                                                              | 1   |          | 1           |            |                  |
| ualifications entered                                                                                                    |                                                              |     |          |             |            |                  |
| vpe                                                                                                    | Qualification                                                |     | Actions  |             |            |                  |
| urriculum vitae                                                                                                    | Currculum Vitae                                              |     | 9        | 5           | 60         |                  |
| xams taken for a "Bacherlor's degree"                                                                                                    | fgh                                                          |     |          | 3           | 6          |                  |
| lentity document                                                                                                    | Identity document                                            |     | 9        | 3           | 60         |                  |
| ublications                                                                                                    | ricerca sullo stress in posti caldig                         |     |          | 3           | 6          |                  |
|                                                                                                    | Acronym RiBuilt                                              |     | 9        | 3           | 60         |                  |
| lesearch contract                                                                                                    |                                                              |     | ****     | Î           | 6          |                  |
| Research contract                                                                                                    | A Product Service Platform fitting older people needs        |     | 9        | <b></b>     | 09         |                  |
| Research contract<br>Tesearch contract<br>Tesearch contract                                                                                        | A Product Service Platform fitting older people needs dfg    |     | 9        |             | ())<br>(j) |                  |
| lesearch contract<br>lesearch contract<br>lesearch contract<br>                                                                                    | A Product Service Platform fitting older people needs<br>dfg |     | 9        | <b>9</b>    | ())<br>(j) |                  |
| esearch contract<br>esearch contract<br>esearch contract<br>Do you want to attach other documents and/or qualifications to your application form?* | A Pioduct Service Platform fitting older people needs<br>dfg |     | <u>_</u> | <b>&gt;</b> | 69<br>69   |                  |

Select type of qualification held from the drop-down menu.

| UNIVERSITÀ<br>POLITECNICA<br>DELLE MARCHE                                                                          | ESS                                                                                                    | E3 Servizi on line                            | MDAJ |
|----------------------------------------------------------------------------------------------------|----------------------------------------------------------------------------------------------------|-----------------------------------------------|------|
| 🖄 << - 1 G 1 2 H -                                                                                                 | 52                                                                                                    |                                               |      |
| Enter qualification for evaluatio<br>Enter qualification or document details<br>Qualification or document overview | n<br>                                                                                                    | ∓ Legend:     ★ Mandatory Field     Checklist |      |
| Typology:*                                                                                                    | ·                                                                                                    |                                               |      |
| Qualification:*<br>Description:                                                                                    | Exams taken for a 'Bacherlor's degree' Exams taken for a 'Master's degree' Research contract Additional gualifications Publications Curriculum vitae Curriculum vitae Curriculum vitae |                                               |      |
| Attachment:<br>Back Continue                                                                                       | ◆Selectors fie                                                                                                    |                                               |      |

In this section, candidates can enter the type of qualification held, by following the instructions below. Attachment file sizes must be kept below 5 Megabytes. In any case, candidates shall minimize the size of the attachments before uploading them. Should it not be possible to reduce the size of a document to less than 5 megabytes or should the candidate have more academic titles than the ones included in the list, these can be sent per email to <u>concorsi.dottorato@sm.univpm.it</u>. In this case, please make sure your name, surname, and the program you are applying for have been clearly written in your email message. This email message does not replace the online application which must be submitted in any case. The overall size of the attachments of each additional email must not be larger than 20 megabytes.

#### "Exams taken for a "Bachelor's degree":

| UNIVERSITÀ<br>POLITECNICA<br>Delle Marche |                                        | ESSE3 Servizi on line | MOND |
|-------------------------------------------|----------------------------------------|-----------------------|------|
| 🙆 « – 1 с 1 2 н –                         | 0                                      |                       |      |
| Enter qualification for evaluation        |                                        | ₩ Legend:             |      |
| Enter qualification or document details   |                                        | Checklist             |      |
| Typology:*                                | Exams taken for a "Bechentor's degree" | $\sim$                |      |
| Qualification:*                           | Exams taken for a Bachelor's degree    |                       |      |
| Description                               |                                        |                       |      |
|                                           |                                        | <i>l</i> e            |      |
| Attachmenti                               | 4-Selectiona file                      |                       |      |
| Back Continue                             |                                        |                       |      |

In this section candidates shall enter the exams they took to obtain their Bachelor's degree. The field "Qualification" is mandatory. Students who have obtained their Bachelor's degree at Univpm, can attach their self-declaration, which can be downloaded from the Students' Portal. Candidates from other Italian Universities can upload similar declarations which should be provided for by their universities.

| Exams taken to                            | or a liviaster's degree             | (after and before winisterial Decree 509/99): |                             |      |
|-------------------------------------------|-------------------------------------|-----------------------------------------------|-----------------------------|------|
| UNIVERSITÀ<br>POLITECNICA<br>DELLE MARCHE |                                     |                                               | ESSE3 Servizi on line       | MRRJ |
| E                                         | 55                                  |                                               | The second                  |      |
| Enter qualification for evaluation        | 1                                   |                                               | Legend:     Mandatan: Field |      |
| Enter qualification or document details   |                                     |                                               | Charling Preu               |      |
| Qualification or document overview        |                                     |                                               | Checkist                    |      |
| Typology:*                                | Exams taken for a "Master's degree" |                                               |                             |      |
| Qualification:*                           | Exams taken for a Master's degree   |                                               |                             |      |
| Description:                              |                                     |                                               |                             |      |
|                                           |                                     |                                               | 10                          |      |
| Attachment:                               | +Seleziona file                     |                                               |                             |      |
| Back Continue                             |                                     |                                               |                             |      |

"Exams taken for a "Master's degree" (after and before Ministerial Decree 509/99):

In this section candidates shall enter the exams taken to obtain their Master's degree (2-year Master's course or 5- or 6-year Master's course, as before Ministerial Decree 509/99). Students who have obtained their degree at a non-Italian university can use this section to attach their degree certificate, the list of the courses attended specifying their duration and the exams passed, as well as all the documents that can be useful to assess the eligibility of the academic qualification held.

#### "Research contracts":

| UNIVERSITĂ<br>POLITECNICA<br>DELLE MARCHE                                                                             |                   | ESSE3 : | Servizi on line                               |
|----------------------------------------------------------------------------------------------------|-------------------|---------|-----------------------------------------------|
| 😂 == T G T Z H =                                                                                                    |                   |         |                                               |
| Enter qualification for evaluation<br>Enter qualification or document details<br>- Qualification or document overview |                   |         | 平 Legend:<br>* Mandatory Field<br>户 Checklist |
| Typology-                                                                                                    | Research contract | ~       |                                               |
| Qualification.*                                                                                                    |                   |         |                                               |
| Description                                                                                                    |                   |         |                                               |
| Attachmenti                                                                                                    | - Sariasanna Páe  |         |                                               |
| Institution.*                                                                                                    |                   |         |                                               |
| Start date.*                                                                                                    |                   | -       |                                               |
| End date:*                                                                                                    | tgg/mM/yyyh       | -       |                                               |
| Back Continue                                                                                                    |                   |         |                                               |

Candidates shall use this section to enter information on any research grants they have been awarded. The fields relating to "Institution" have to be filled-in with information about the university where the candidates are supposed to be conducting their research activities and the duration of the contract.

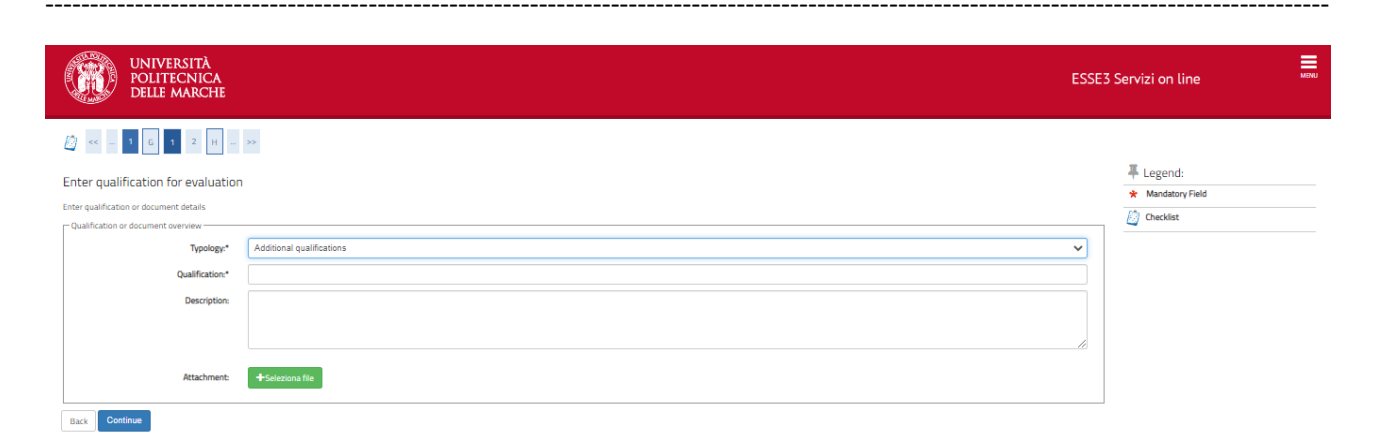

## "Additional qualifications":

In this section, candidates can enter the qualifications they hold, not included in any of the previously specified categories, such as other academic qualifications (specialization courses, etc.), registration in a professional register, internships, traineeships, jobs, language certificates, certificates of participation in conferences, computer certifications, etc. For each declared additional qualification, a scanned copy of the relating certificate must be uploaded. Candidates for the Course in "Economics" shall use this section to upload the presentation letters required – at most two - signed by two university professors.

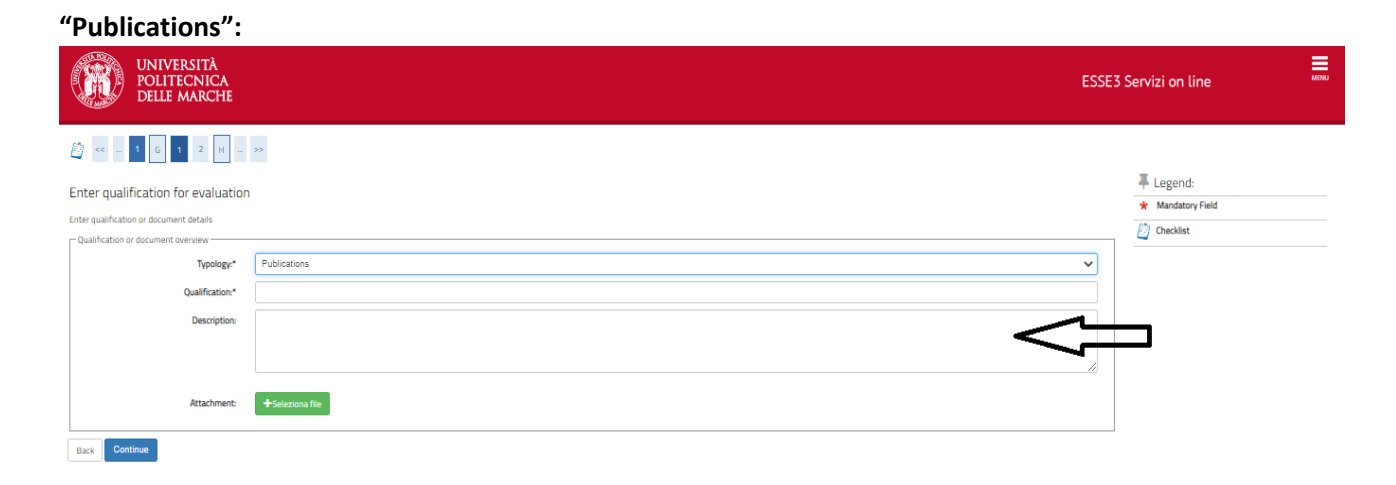

In this section, candidates can upload their publications. Please, remember that these documents must not be larger than 5 megabytes. If the article has been published online, candidates shall just enter the url in the "Description" field.

"Publications (max. 5 documents on PubMed)":

| UNIVERSITÀ<br>POLITECNICA<br>DELLE MARCHE |                  | ESSE3 S | Servizi on line                           | MENU |
|-------------------------------------------|------------------|---------|-------------------------------------------|------|
| 🙆 << - 1 G 1 2 H                          | »                |         |                                           |      |
| Enter qualification for evaluation        |                  |         | Legend:     Mandatory Field     Checklist |      |
| Qualification or document overview        |                  | _       | 4                                         |      |
| Typology:*                                | Publications     | ~       |                                           |      |
| Qualification:*                           |                  |         |                                           |      |
| Description:                              | <                |         |                                           |      |
| Attachment:                               | ♦Selections file |         |                                           |      |
| Back Continue                             |                  |         |                                           |      |

PhD students of "Human Health" and "Biomedical Sciences" shall upload max. 5 publications on PubMed.

#### "Research project":

In the Faq section that can be reached at this link, you can read instructions on drafting the

research project where required:

https://www.univpm.it/Entra/Research\_1/PhD\_Programmes/Call\_for\_applications -PhD\_Courses/FAQ\_Bando\_di\_concorso

"Curriculum vitae":

| UNIVERSITÀ<br>POLITECNICA<br>DELLE MARCHE                                     | ESSE3 | Servizi on line                           | MENU |
|-------------------------------------------------------------------------------|-------|-------------------------------------------|------|
| 🖄 «« – 1 G 1 2 H – »                                                          |       |                                           |      |
| Enter qualification for evaluation<br>Enter qualification or document details |       | Legend:     Mandatory Field     Checklist |      |
| Typology* Curriculum vitae                                                    |       |                                           |      |
| Description:                                                                  |       |                                           |      |
|                                                                               | ĥ     |                                           |      |
| Attachment: +Seleziona file                                                   |       |                                           |      |

In this section, candidates can upload their curriculum vitae in any format they deem appropriate. The curriculum vitae must be duly **signed** by the candidate.

**"Final Thesis":**In this section, candidates for the PhD Program in "Economics" and "Management and Law" shall upload their final thesis (2-year Master's course or 5- or 6-year Master's course, as before Ministerial Decree 509/99). Candidates for the PhD Program in "Life and Environmental Sciences" must use this section to upload the abstract of the dissertation carried out (or in progress) for the achievement of the degree that allows access to the PhD Program (2-year Master's course or 5- or 6-year Master's course, as before Ministerial Decree 509/99/AFAM second level academic degree / academic degree obtained abroad). Please, keep in mind that each attached document shall not be larger than 5 megabytes. In this section, candidates can upload not more than two files. The thesis can be split in two different files of 5 megabytes each. In case it is not possible to reduce an attachment below 5 megabytes, files can be sent to the e-mail <u>concorsi.dottorato@sm.univpm.it</u> taking care to specify in the e-mail your first name, last name and PhD Program in which you wish to participate.

In this section you can edit or delete the information entered using the appropriate buttons in the "Actions" box. If candidates wish to enter another qualification, they shall have to tick on "Yes" under "Do you want to attach additional qualifications/documents to the application?" and then click on "Continue". If candidates do not wish to enter any additional qualifications, they shall tick on "No" and click on "Continue" to continue. Candidates shall ensure to have entered all the information required, as in the Call. Click on "Back" to edit or on "Continue" to continue with the application.

| Delle Marche                                                                                                    |                                                                                                    |                      |                    |             |            | ESSE: |
|----------------------------------------------------------------------------------------------------|----------------------------------------------------------------------------------------------------|----------------------|--------------------|-------------|------------|-------|
| 44 <b>1 1 1 2 H 3</b>                                                                                                    |                                                                                                    |                      |                    |             |            |       |
|                                                                                                    |                                                                                                    |                      |                    |             |            | ,     |
| anagement of qualifications and documents entered for evaluation                                                                                                    |                                                                                                    |                      |                    |             |            | -     |
| ase, enter qualifications and documents for the evaluation                                                                                                    |                                                                                                    |                      |                    |             |            | 1     |
| cuments and qualifications which are considered for assessment in the selected competition:                                                                                                    |                                                                                                    |                      |                    |             |            |       |
| e of Qualification                                                                                                    |                                                                                                    | Min                  |                    | Max         |            |       |
| ditional qualifications                                                                                                    |                                                                                                    |                      |                    | 10          |            |       |
| isarch contract                                                                                                    |                                                                                                    |                      |                    | 10          |            |       |
| ncacum.                                                                                                    |                                                                                                    | 1                    |                    | 1           |            |       |
| ims taken for a "Bacherior's degree"                                                                                                    |                                                                                                    |                      |                    | 1           |            |       |
| ims taken for a "Master's degree"                                                                                                    |                                                                                                    |                      |                    | 1           |            |       |
| ntity document                                                                                                    |                                                                                                    | 1                    |                    | 1           |            |       |
| lifications entered                                                                                                    |                                                                                                    |                      |                    |             |            |       |
|                                                                                                    | Qualification                                                                                                    |                      | Actions            |             |            |       |
| culum vitae                                                                                                    | Currculum Vitae                                                                                                    |                      | 9                  | 7           | 60         |       |
| kulum vitze                                                                                                    | cuniculum                                                                                                    |                      |                    |             | 6          |       |
| ms taken for a "Bacherior's degree"                                                                                                    | fgh                                                                                                    |                      |                    | 7           | 60         |       |
| tity document                                                                                                    | Identity document                                                                                                    |                      | 9                  |             | 60         |       |
| lications                                                                                                    | publication                                                                                                    |                      | 9                  |             | 6          |       |
| lications                                                                                                    | ricerca sullo stress in posti caldig                                                                                                    |                      |                    | <b>&gt;</b> | 60         |       |
|                                                                                                    | Acronym RiBuilt                                                                                                    |                      | 9                  | <b>&gt;</b> | 60         |       |
| earch contract                                                                                                    |                                                                                                    |                      | 0                  | -           | 60         |       |
| aarch contract                                                                                                    | A Product Service Platform fitting older people needs                                                                                                    |                      | _                  |             |            |       |
| sauch contract search contract search contract search contract species work to attach other documents and/or qualifications to your application form?* Yes No Continue                                                                                                    | A Hobust Service Publish https://doi.org/10.1007/10.000                                                                                                    |                      |                    | •           |            |       |
| auto totata:<br>auto totata:<br>auto totata:<br>you want to attach able documents and/or qualifications to your application form?<br>Yos<br>Common Common Commo                                                                                                    | a Anduct Severa Publish Heing adar papar weak                                                                                                    | ect Then click on "  | Conti              |             | 5          |       |
| Anale industry<br>and horized<br>and horized<br>and horized<br>The second second                                                                                                    | a Andread Second Publish Heing abor paper vools                                                                                                    | ect. Then click on " | Contin<br>ESSE3 Se | nue".       | So line    |       |
|                                                                                                    | a Anduit Seven Publish Hing also pages roots                                                                                                    | ect. Then click on " | Contin<br>ESSE3 Se | nue".       | so<br>Line |       |
|                                                                                                    | A read two Public Hing also paper read                                                                                                    | ect. Then click on " | Contin<br>ESSE3 Se | nue".       | so<br>Line |       |
| Auto information entered on qualifications and documents entered for evaluation entered for evaluation entered for evaluation                                                                                                    | the information entered are corr                                                                                                    | ect. Then click on " | Contin<br>ESSE3 Se | nue".       | so<br>line |       |
| aura indinational<br>aural indinational<br>aural indinational<br>provent to attach other documents and/or qualifications to your application term?"<br>The<br>The<br>The<br>The The The The The The The The The The                                                                                                    | a Anduit Seven Publish Hing also populations of a generation entered are corr the information entered are corr                                                                                                    | ect. Then click on " | Contin<br>ESSE3 Se | nue".       | so<br>line |       |
| Automations<br>automatications<br>automatica                                                                          | a Anduit Seven Publish Hing also paper vacas arg the information entered are corr  Coulification qualif                                                                                                    | ect. Then click on " | Contin<br>ESSE3 Se | nue".       | so<br>line |       |
| auto instant<br>auto instant<br>auto instant<br>auto instant<br>provent to attach other documents and/or qualifications to your application form?***<br>The<br>The<br>a comment<br>provent to attach other documents and the provention<br>and indicates should check that all of<br>a comment<br>provention of the provention of the provention of                                                                                                    | A value function thing also paper value  age  the information entered are corr  t   Guiffication  qualif  Curriculum Vitae                                                                                                    | ect. Then click on " | Contin<br>ESSE3 Se | nue".       | so<br>line |       |
| auro norma:<br>auro norma:<br>auro | A value function thing also paper value<br>as<br>the information entered are corr<br>h<br>Qualification<br>quali<br>Curriculum Vitae<br>Example Tableholor's degree                                                                                                    | ect. Then click on " | Contin<br>ESSE3 Se | nue".       | line       |       |
| auri information entered on qualifications and documents entered for evaluation  vectorisma and cocuments entered for evaluation  vectorisma and documents entered for evaluation  vectorisma and documents entered for evaluation  vectorisma and documents entered for evaluation  vectorisma and documents entered for evaluation  vectorisma and documents entered for evaluation  vectorisma and documents entered for evaluation  vectorisma and documents entered for evaluation  vectorisma and documents entered for evaluation  vectorisma and documents entered for evaluation  vectorisma and documents entered for evaluation  vectorisma and and cocuments entered for evaluation  vectorisma and and and the evaluation  vectorisma and and the evaluation  vectorisma and and the evaluation  vectorisma and and the evaluation  vectorisma and and the evaluation  vectorisma and and the evaluation  vectorisma and and the evaluation  vectorisma and and the evaluation  vectorisma and the evaluation  vectorisma and the evaluation  vec                                                                                                    | A value twood futures thing also paper values  arg  the information entered are corr  the information entered are corr  the correct of the second second sec | ect. Then click on " | Contii<br>ESSE3 Se | nue".       | line       |       |
| auto contract auto contract a                                                                                                    | A value favore future thing also popur value<br>arg the information entered are corr the information entered are corr                                                                                                    | ect. Then click on " | Contin<br>ESSE3 Se | nue".       | so<br>line |       |
| automation automation                                                                                                    | A value twood Publish Heing abor pages reads<br>arg<br>the information entered are corr<br>the information entered are corr<br>or<br>the information entered are corr<br>correlation<br>correlation<br>qualif<br>correlation<br>correlation<br>correlation<br>qualif<br>correlation for a Matter's degree<br>Example and for a Matter's degree<br>Editation<br>publication                                                                                                    | ect. Then click on " | Contin<br>ESSE3 Se | nue".       | line       |       |

 Research contract
 A Product Service Platform fitting older people needs

 Back
 Continue

Before the application procedure is completed, candidates shall fill in this section with data on scholarships and concerning the modality of participation to the interview. In this regard, please consult the section on FAQs for the information about the interviews.

https://www.univpm.it/Entra/Research\_1/PhD\_Programmes/Call\_for\_applications -PhD\_Courses/FAQ\_Bando\_di\_concorso

| UNIVERSITÀ<br>POLITECNICA<br>DELLE MARCHE |        | ESSE3 S |
|-------------------------------------------|--------|---------|
| H     1     1                             |        |         |
| List of questionnaires                    |        |         |
| List of questionnaires available          |        |         |
| Questionnaire                             | Status | Actions |
| Scholarships declaration *                | ۲      | Fill in |
| Modalità prova orale *                    | ۲      | Fill in |
| Back                                      |        |         |

If candidates have been beneficiaries of PhD-scholarships from other universities in the past, they shall tick on "Yes" and then click on "Continue".

| UNIVERSITÀ<br>POLITECNICA<br>DELLE MARCHE                                       | ESSE3 Servizi on line | MENU |
|---------------------------------------------------------------------------------|-----------------------|------|
| ₩ - Questionnaire                                                               |                       |      |
| Questionnaire to fill out "Scholarships declaration"                            |                       |      |
| (*) Compulsory questions                                                        |                       |      |
| Further declarations                                                            |                       |      |
| Do you accept any eventual scholarship available?*                              |                       |      |
|                                                                                 |                       |      |
| 0.46                                                                            |                       |      |
| Have you already been awarded a scholarship (also partially) for a PhD Course?* |                       |      |
| ○ Yes                                                                           |                       |      |
| No                                                                              |                       |      |
| Cancel Out Back Continue                                                        |                       |      |

Candidates who have been awarded a PhD-scholarship in the past, shall specify date of achievement and awarding University. Click on "Continue".

| UNIVERSITÀ<br>POLITECNICA<br>DELLE MARCHE             | ESSE3 Servizi on line |
|-------------------------------------------------------|-----------------------|
|                                                       |                       |
| Questionnaire to fill out Scholarships declaration    |                       |
| (*) Compulsory questions                              |                       |
| Declaration details                                   |                       |
| During which period? (from dd/mm/yyyy to dd/mm/yyyy)* |                       |
| 01/01/2016 - 31/12/2016                               |                       |
| At which University*                                  |                       |
| Cambridge <u>University</u>                           | ß                     |
| Cancel Quit Back Continue                             |                       |

Check the information entered, then click on "Confirm". Now the information submitted can no longer be edited.

---

| ₩ - Questionnaire                                                              |                         |
|--------------------------------------------------------------------------------|-------------------------|
| Summary Scholarships declarationScholarships declaration                       |                         |
| Questionnaire is not CONFIRMED.                                                |                         |
| All questions have been answered.                                              |                         |
| Confin Quit @Print                                                             |                         |
| PAGE 1                                                                         |                         |
| - Further declarations                                                         |                         |
| Do you accept any eventual scholarship available?                              |                         |
|                                                                                | Yes                     |
| Have you already been awarded a scholarship (also partially) for a PhD Course? |                         |
|                                                                                | Yes                     |
| Edit page 1                                                                    |                         |
| PAGE 2                                                                         |                         |
| - Declaration details                                                          |                         |
| During which period? (from dd/mm/vwvv to dd/mm/vwvv)                           |                         |
|                                                                                | 01/01/2016 - 31/12/2016 |
| At which University                                                            |                         |
|                                                                                | Cambridge University    |
| Edit page2                                                                     |                         |
| Confim Quit @Print                                                             |                         |
|                                                                                |                         |

If the questionnaire has been filled in and submitted correctly, the box under "status" will be green. Click on "Continue".

| UNIVERSITÀ<br>POLITECNICA<br>delle marche                                                                     |        | ESS     | 5E3 Servizi on line |
|----------------------------------------------------------------------------------------------------|--------|---------|---------------------|
| Image: Second system       Image: Second system         List of questionnaires         List of questionnaires | 仑      |         | Legend:             |
| Questionnaire                                                                                                 | Status | Actions |                     |
| Scholarships declaration *                                                                                    | ۲      | Fill in | Questionnaire co    |
| Modalità prova orale *                                                                                        |        | Fill in | Questionnaire in    |
| Back Continue                                                                                                 |        |         |                     |

To submit the application, candidates shall click on "Complete application". Now the procedure is completed, and all the information entered can no longer be edited, but the uploaded attachments can be edited up to the call deadline.

\_\_\_\_\_

| UNIVERSITÀ<br>POLITECNICA<br>DELLE MARCHE     | ESSE3 Servizi on li                                  | ne |
|-----------------------------------------------|------------------------------------------------------|----|
|                                               |                                                      |    |
| Confirm selected competition                  |                                                      |    |
| Check that the information entered is correct |                                                      |    |
| r Competition                                 |                                                      |    |
| Type of Qualification                         | Doctorate                                            |    |
| Description                                   | AGRICULTURE, FOOD AND ENVIRONMENTAL SCIENCES         |    |
| Preferences                                   |                                                      |    |
| Preference                                    | DR054 - AGRICULTURE, FOOD AND ENVIRONMENTAL SCIENCES |    |
| Candidate category and disability aids        |                                                      |    |
| Request for disability aids                   | No                                                   |    |
| Back Complete application form                |                                                      |    |

Click on "Payment" button to process the application fee. If the payment has already been made by bank transfer just print the receipt and bulletin in pdf format. Returning to the Home section will allow to make a new application for another PhD Program.

#### Overview of application for the competition

|                                                                                                    | eted                                     |            |                    |               |                   |                                                                                               |                                                                                                |                                    |             |                  |                            |                |
|----------------------------------------------------------------------------------------------------|------------------------------------------|------------|--------------------|---------------|-------------------|-----------------------------------------------------------------------------------------------|------------------------------------------------------------------------------------------------|------------------------------------|-------------|------------------|----------------------------|----------------|
| Competition for admis                                                                                                    | ssion                                    |            |                    |               |                   |                                                                                               |                                                                                                |                                    |             |                  |                            |                |
| Description AGRICULTURE, FOOD AND                                                                                                    |                                          |            |                    |               |                   |                                                                                               |                                                                                                | NMENTAL SCIENCES                   |             |                  |                            |                |
| Year 2022/2023                                                                                                    |                                          |            |                    |               |                   |                                                                                               | 22/2023                                                                                        |                                    |             |                  |                            |                |
| Preliminary student ID-Numb                                                                                                    | per                                      |            |                    |               |                   | 4                                                                                             |                                                                                                |                                    |             |                  |                            |                |
| Candidate category ar                                                                                                    | nd disability aids                       |            |                    |               |                   |                                                                                               |                                                                                                |                                    |             |                  |                            |                |
| Request for auxiliary aids duri                                                                                                    | ing assessments                          |            |                    |               |                   | No                                                                                            |                                                                                                |                                    |             |                  |                            |                |
|                                                                                                    |                                          |            |                    |               |                   |                                                                                               |                                                                                                |                                    |             |                  |                            |                |
| Preferences                                                                                                    |                                          |            |                    |               |                   |                                                                                               |                                                                                                |                                    |             |                  |                            |                |
| Preference                                                                                                    | Overview                                 |            |                    |               |                   |                                                                                               |                                                                                                | Application deadline               | Deadline fo | r pre-enrollmen  | t                          |                |
| 1                                                                                                    | DR064 - AGRICULTURE, FOOD AND ENVIRONMEN | ITAL SCIEN | IES                |               |                   |                                                                                               |                                                                                                |                                    |             |                  |                            |                |
| Assessments                                                                                                    |                                          |            |                    |               |                   |                                                                                               |                                                                                                |                                    |             |                  |                            |                |
|                                                                                                    |                                          |            |                    |               |                   |                                                                                               |                                                                                                |                                    |             |                  |                            |                |
| Description                                                                                                    |                                          | Туре       | Date               | Time          | Locati            | on                                                                                            | Publication of results                                                                         |                                    | Subjects    | Status           | Grade/Evaluagion           | Note           |
| Description<br>EVALUATION OF ACADEMIC QU/                                                                                                    | ALIFICATIONS                             | Туре       | Date               | Time          | Locati            | on                                                                                            | Publication of results<br>Ranking list will not be publish                                     | red on Internet                    | Subjects    | Status<br>-      | Grade/Evaluagion           | Note           |
| Description<br>EVALUATION OF ACADEMIC QU/<br>INTERVIEW                                                                                                    | ALIFICATIONS                             | Туре       | Date<br>07/09/2022 | Time<br>09:30 | Locatio           | on<br>imento D3A                                                                              | Publication of results<br>Ranking list will not be publish<br>Ranking list will not be publish | red on Internet<br>red on Internet | Subjects    | Status<br>-      | Grade/Evaluagion<br>-      | Note<br>-      |
| Description<br>EVALUATION OF ACADEMIC QUA<br>INTERVIEW<br>Qualifications                                                                                              | ALFICATIONS                              | Туре       | Date<br>07/09/2022 | Time<br>09:30 | Locatii<br>Dipart | on<br>imento D3A                                                                              | Publication of results<br>Ranking list will not be publish<br>Ranking list will not be publish | hed on Internet<br>end on Internet | Subjects    | Status<br>-<br>- | Grade/Evaluagion<br>-      | Note<br>-<br>- |
| Description<br>EVALUATION OF ACADEMIC QUA<br>INTERVIEW<br>Qualifications<br>Type                                                                                      | ALFICATIONS                              | Туре       | Date<br>07/09/2022 | Time<br>09:30 | Locati<br>Dipart  | on<br>imento D3A<br>Qualification                                                             | Publication of results<br>Ranking list will not be publish<br>Ranking list will not be publish | hed on Internet<br>and on Internet | Subjects    | Status<br>-<br>- | Grade/Evaluagion<br>-      | Note<br>-      |
| Description<br>EVALUATION OF ACADEMIC QU/<br>INTERVIEW<br>Qualifications<br>Type<br>Additional qualifications                                                         | ALIFICATIONS                             | Type       | Date<br>07/09/2022 | Time<br>09:30 | Dipart            | on<br>imento D3A<br>Qualification<br>gualif                                                   | Publication of results<br>Ranking list will not be publish<br>Ranking list will not be publish | ned on internet                    | Subjects    | Status<br>-      | Grade/Evaluagion<br>-<br>- | Note<br>-<br>- |
| Description<br>EVALUATION OF ACADEMIC QUA<br>INTERVIEW<br>Qualifications<br>Type<br>Additional qualifications<br>Curriculum vitae                                     | AUFICATIONS                              | Туре       | Date<br>07/09/2022 | Time<br>09:30 | Dipart            | on<br>imento D3A<br>Qualification<br>gualif<br>Curroulum Vitae                                | Publication of results<br>Ranking list will not be publish<br>Ranking list will not be publish | ved on Internet                    | Subjects    | Status<br>-<br>- | Grade/Evaluagion<br>-<br>- |                |
| Description<br>EVALUATION OF ACADEMIC QUE<br>INTERVIEW<br>Qualifications<br>Type<br>Additional qualifications<br>Curriculum vitae<br>Exams taken for a "Bacherlor's d | ALIFICATIONS                             | Type       | Date<br>07/09/2022 | Time<br>09:30 | Dipart            | on<br>Imento D3A<br>Qualification<br>gualifi<br>Curroulum Vitae<br>Exams taken for a Bachelor | Publication of results<br>Ranking list will not be publich<br>Ranking list will not be publich | ved on Internet                    | Subjects    | Status<br>       | Grade/Evaluagion<br>-      |                |

\_\_\_\_\_

# Click on the invoice number to check the different methods of payment available.

| List of Fee<br>If upon enrollment in<br>Please, remember to<br>This page shows the<br>Click on "involce nut"<br>- to print out the Mi<br>- instant or deferred<br>For further informat | es<br>o application for fee-exempt<br>o submit your income self-ce<br>i Universisties tution fees.<br>her the submit the self of the<br>worm<br>payment using PagoPa serv<br>ion: <u>www.apid pourt</u> or <u>What</u> | In has been submitted, you will be automatically included in the top income bracket.<br>thfrathon within due terms.<br>Jayment:<br>ce<br><u>is TagoPa</u> |             |                   | Cerca  | ۹.             |
|----------------------------------------------------------------------------------------------------|----------------------------------------------------------------------------------------------------|----------------------------------------------------------------------------------------------------|-------------|-------------------|--------|----------------|
| Invoice<br>+ <u>1351460</u>                                                                                                    | IUV code                                                                                                    | Description ADEXCULTURE, FOOD AND ENVIRONMENTAL SCIENCES - Ph.D. Programme (D.M.45/2013) - AGRICULTURE, FOOD AND ENVIRONMENTAL SCIENCES                   | Expiry date | Amount<br>30,00 € | Status | PagoPA enabled |
|                                                                                                    |                                                                                                    | - Admission fee Year 2022/2023                                                                                                    |             |                   |        | -              |
|                                                                                                    |                                                                                                    |                                                                                                    |             |                   |        |                |
| Status key not paid pagamento in a paid/payment of                                                                                                    | attesa<br>confirmed                                                                                                    |                                                                                                    |             |                   |        |                |

# Choose a method for the payment.

| ₩ = <u>Fees list</u> = Fees                                                                                                    |            |                         |         |  |  |  |
|----------------------------------------------------------------------------------------------------|------------|-------------------------|---------|--|--|--|
| Invoice Detail                                                                                                    |            |                         |         |  |  |  |
| Invoice 1351460                                                                                                    |            |                         |         |  |  |  |
| Amount                                                                                                    |            | 30,00 €                 |         |  |  |  |
| Procedure                                                                                                    |            | PAGAMENTO MEDIANTE NODO |         |  |  |  |
| You will be requested to select a Payment Service provider (ex. Bank or other payment institution) and the service it offers (eg. current account debit, credit card, electronic mail form). For further information: www.apid.gov_f or <u>what is PapePa</u> |            |                         |         |  |  |  |
| Year                                                                                                    | Instalment | Item                    | Amount  |  |  |  |
| Admission fre                                                                                                    |            |                         |         |  |  |  |
| 2022/2023                                                                                                    | Rata unica | Capitolo non definito   | 30,00 € |  |  |  |
| Pay with PagoPA Peet PagoPA notice                                                                                                    |            |                         |         |  |  |  |